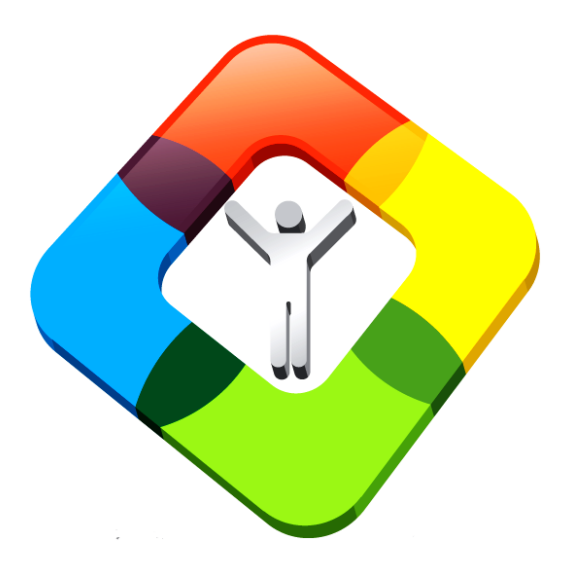

### IMPEMENT YOU'RE REDATAM WEB SERVER

Loading you're the application in the Web Server

#### WEB environment

- The Webserver module allows the online processing of databases stored on a server (through Intranet or Internet) without the users having direct access to them.
- It allows to obtain tabulations carried out from the server through an application conformed of predefined pages that "simulate" the functions of the process module.

#### How do I start?

- Create a new folder using a shortcut for you're country name, for example "sur" for SURINAME under C:\servers\countries\sur. It is important that you have read & write permissions to this disk.
- Copy the folder redbin under this new folder
- All the main menu page (Webservermain.inl) information (under eng) should be customized with your own data and images.

## Create a folder with the country shortcut name

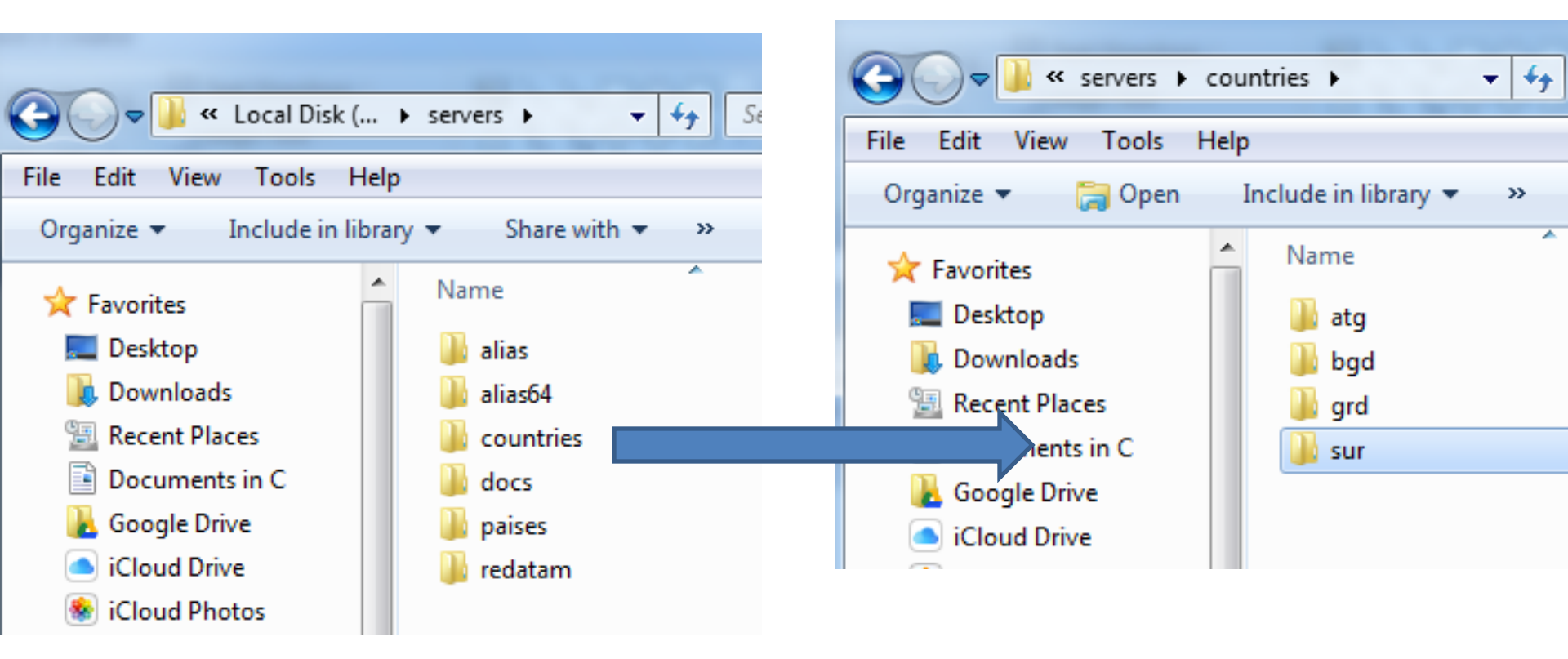

#### Copy all redbin and htdocs under

| He | lp   |            |          |       |       |                  |            | File Edit View Tools             | Help     |                |      |   |       |
|----|------|------------|----------|-------|-------|------------------|------------|----------------------------------|----------|----------------|------|---|-------|
| ı  | Burn | New folder |          | •== • |       | 0                |            | Organize 🔻 Include in            | ibrary   | ✓ Share with ▼ | Burn | » |       |
| -  | Nar  | me         | <u>^</u> |       | Date  | modifie          |            | ☆ Favorites                      | <b>*</b> | Name           | ^    |   | Date  |
|    |      | htdocs     |          |       | 10/16 | /2016 4          |            | 🧮 Desktop                        |          | 퉬 htdocs       |      |   | 10/19 |
|    |      | redbin     |          |       | 10/16 | /2016 4          | I          | 📜 Downloads                      |          |                |      |   |       |
|    |      |            |          |       |       |                  | I          | 🗐 Recent Places                  |          |                |      |   |       |
|    |      |            |          |       |       |                  |            | Documents in C                   |          |                |      |   |       |
|    |      |            |          |       | -     |                  | -          | Google Drive                     |          |                |      |   |       |
|    |      |            |          | _     | n Co  | pying 1,         | 20         | 17 items (64.9 MB)               |          |                |      |   |       |
|    | E    |            |          |       | Co    | opying           | <b>,</b> 1 | L,207 items (64.9 MB)            |          |                |      |   |       |
|    |      |            |          | _     | fro   | om <b>reda</b> t | ta         | m (C:\servers\redatam) to sur (C | :\serve  | rs\count\sur)  |      |   |       |
|    |      |            |          | _     |       |                  |            |                                  |          |                |      |   |       |
|    |      |            |          |       |       | More d           | let        | tails                            |          | Cancel         |      |   |       |
|    |      |            |          |       |       |                  |            | Homegroup                        |          |                |      |   |       |

Under htdocs delete all folders and keep just your country images

 Copy the "htdocs", delete folders that are used by redatam, keep your images folder only

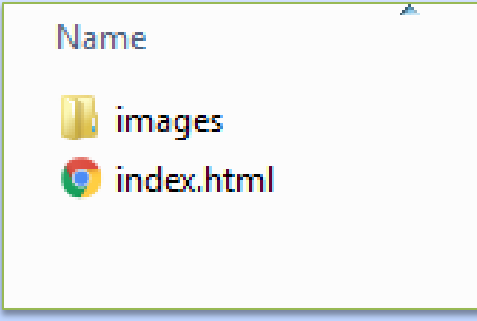

 This folder may contain images, help files or pdf files and a front page index.html

#### File structure of the site

#### • C:/servers/redatam/countries/sur

» redbin

» htdocs

# Use TEMPLATE as the scheme for your application, replace database

|                    |             |               | ► SUF | RINAME12 🕨 👻 😽 Sea     | rch SURINAME12 |       | م      |  |  |  |  |  |
|--------------------|-------------|---------------|-------|------------------------|----------------|-------|--------|--|--|--|--|--|
|                    |             |               | Help  | Help                   |                |       |        |  |  |  |  |  |
|                    |             |               | n     | Include in library 🔹 🚿 | == -           |       | 0      |  |  |  |  |  |
|                    |             |               | -     | Name                   |                | Date  | modifi |  |  |  |  |  |
|                    |             |               |       | 🔰 BaseR                |                | 10/19 | )/2016 |  |  |  |  |  |
|                    |             |               |       | 퉬 defines              |                | 10/19 | /2016  |  |  |  |  |  |
|                    |             |               | _     | 퉬 maps                 |                | 10/19 | /2016  |  |  |  |  |  |
| Name               | Date modr   | For databases |       | 퉬 nodes_eng            |                | 10/19 | )/2016 |  |  |  |  |  |
| 퉬 eng              | 10/19/2016  |               |       | 퉬 nodes_esp            |                | 10/19 | )/2016 |  |  |  |  |  |
| 퉬 mldb             | 10/19/2016  |               |       | 퉬 nodes_fra            |                | 10/19 | )/2016 |  |  |  |  |  |
| 퉬 rpbases          |             |               |       | 퉬 progs                |                | 10/19 | )/2016 |  |  |  |  |  |
| 퉬 rpsite           | 10/19/2016  |               | ;     | 鷆 sels                 |                | 10/19 | )/2016 |  |  |  |  |  |
| 🚳 borlndmm.dll     | 4/4/2016 3  |               | E     | 鷆 set                  |                | 10/19 | )/2016 |  |  |  |  |  |
| 🚳 cc32240mt.dll    | 4/4/2016 7: |               | ·     | defines.inl            |                | 8/12/ | 2016 9 |  |  |  |  |  |
| 똃 RpWebAggData.exe | 9/20/2016   |               |       | Maps.inl               |                | 10/16 | 5/2016 |  |  |  |  |  |
| 똃 RpWebEngine.exe  | 9/20/2016   |               |       | Nodes_eng.inl          |                | 10/16 | 6/2016 |  |  |  |  |  |
| 🗊 rpwebserver.ini  | 9/23/2016   |               |       | Nodes_esp.inl          |                | 9/23/ | 2016 2 |  |  |  |  |  |
| 🛞 RpWebStats.exe   | 9/20/2016   |               |       | Styles.inl             |                | 10/16 | 6/2016 |  |  |  |  |  |
| RpWebUtilities.exe | 9/20/2016   |               |       | Template_Eng.inl       |                | 10/16 | 6/2016 |  |  |  |  |  |
|                    |             |               |       | Template_Esp.inl       |                | 9/25/ | 2016 2 |  |  |  |  |  |
|                    |             |               |       | Template_Fra.inl       |                | 9/22/ | 2016 6 |  |  |  |  |  |
|                    |             |               |       | Template_Prt.inl       |                | 8/12/ | 2016 9 |  |  |  |  |  |
|                    |             |               | 1     | Varlist.inl            |                | 10/16 | 5/2016 |  |  |  |  |  |

Go to the IIS Web Server Console Create new two virtual directories under IIS console using the three letter shortcut for your country:

One for public access redsur One for private access surbin

#### Verify that IIS works!!

Using any Internet browser of your choice, access the IIS web server by typing the following:

#### localhost

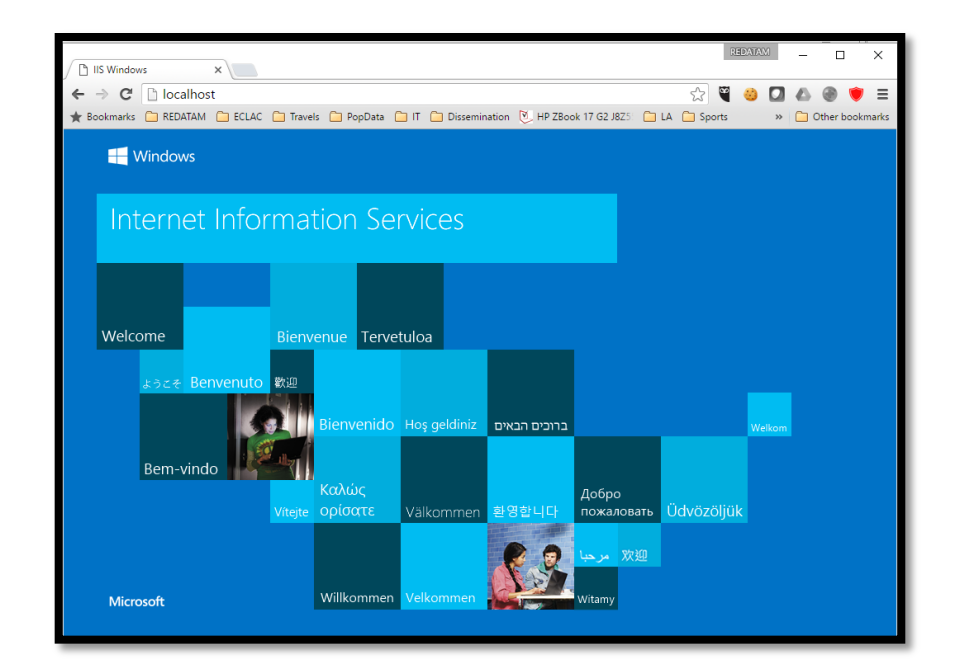

OPEN THE IIS MANAGEMENT CONSOLE FROM THE START MENU BY TYPING IIS... OR

OPEN THE IIS MANAGEMENT CONSOLE SELECTING THE OPTION MANAGE FROM THE POPUP MENU AT THE COMPUTER ICON

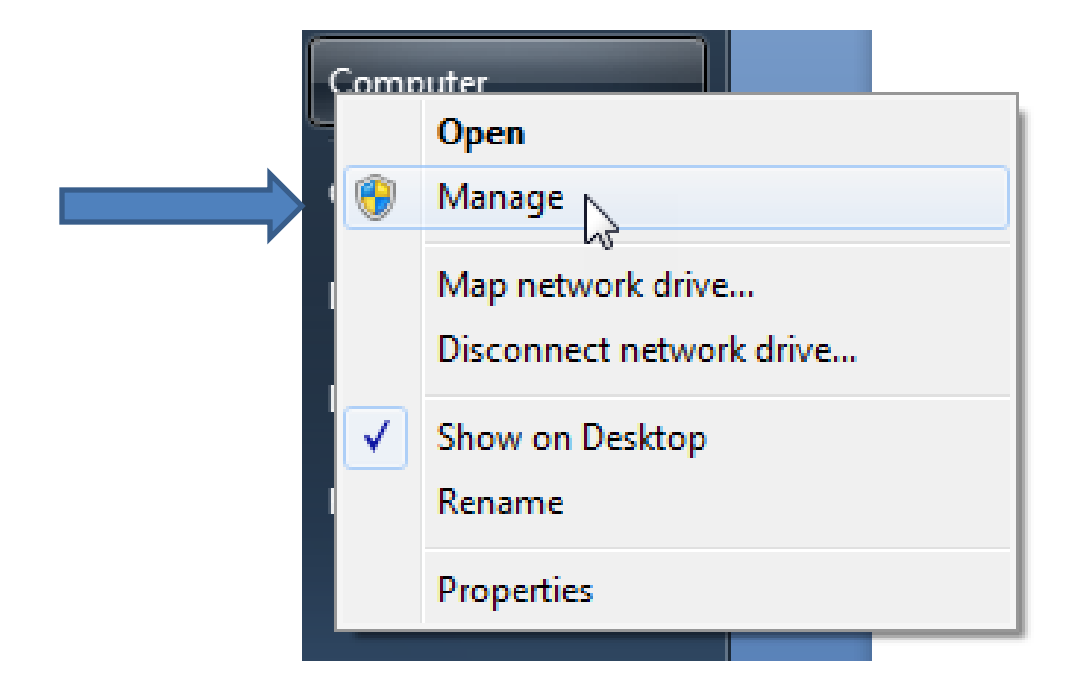

Add virtual directory similar to "redatam" – public but using your country shortcut "redsur"

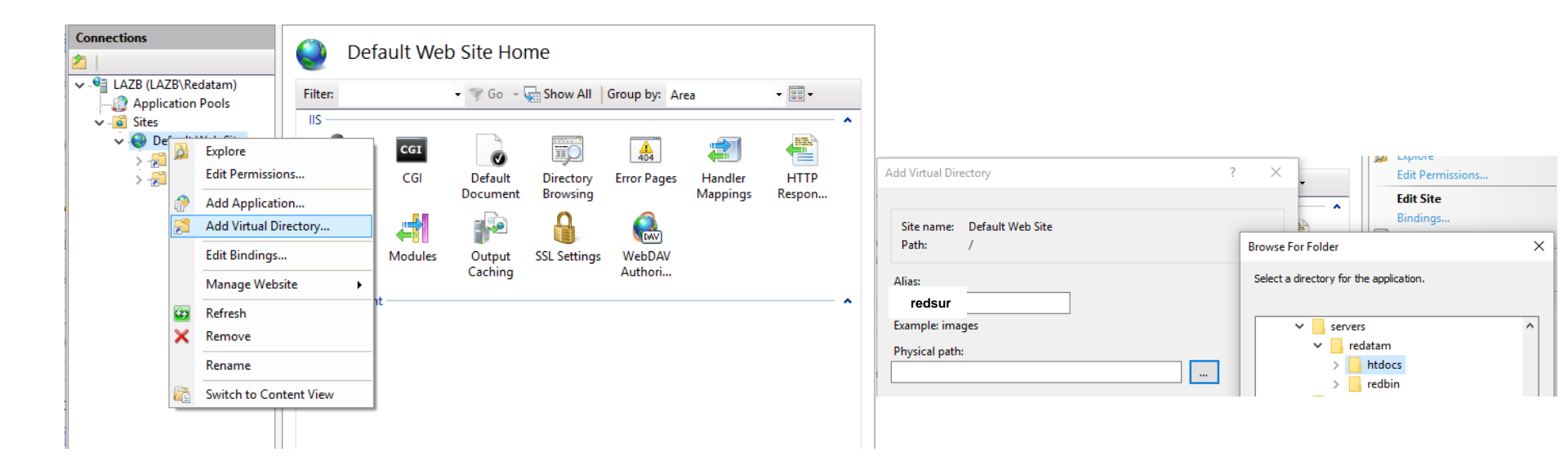

Add virtual directory like "redbin" – private using your country shortcut "surbin"

| Add Virtual Directory ?                | Edit Permissions                                                    |   |
|----------------------------------------|---------------------------------------------------------------------|---|
| Site name: Default Web Site<br>Path: / | Edit Site       Bindings                                            | × |
| Alias:                                 | Select a directory for the application.                             | - |
| Example: images Physical path:         | <pre>&gt; servers ^     redatam         htdocs         redbin</pre> |   |

Edit Feature permissions of "redsur" - public

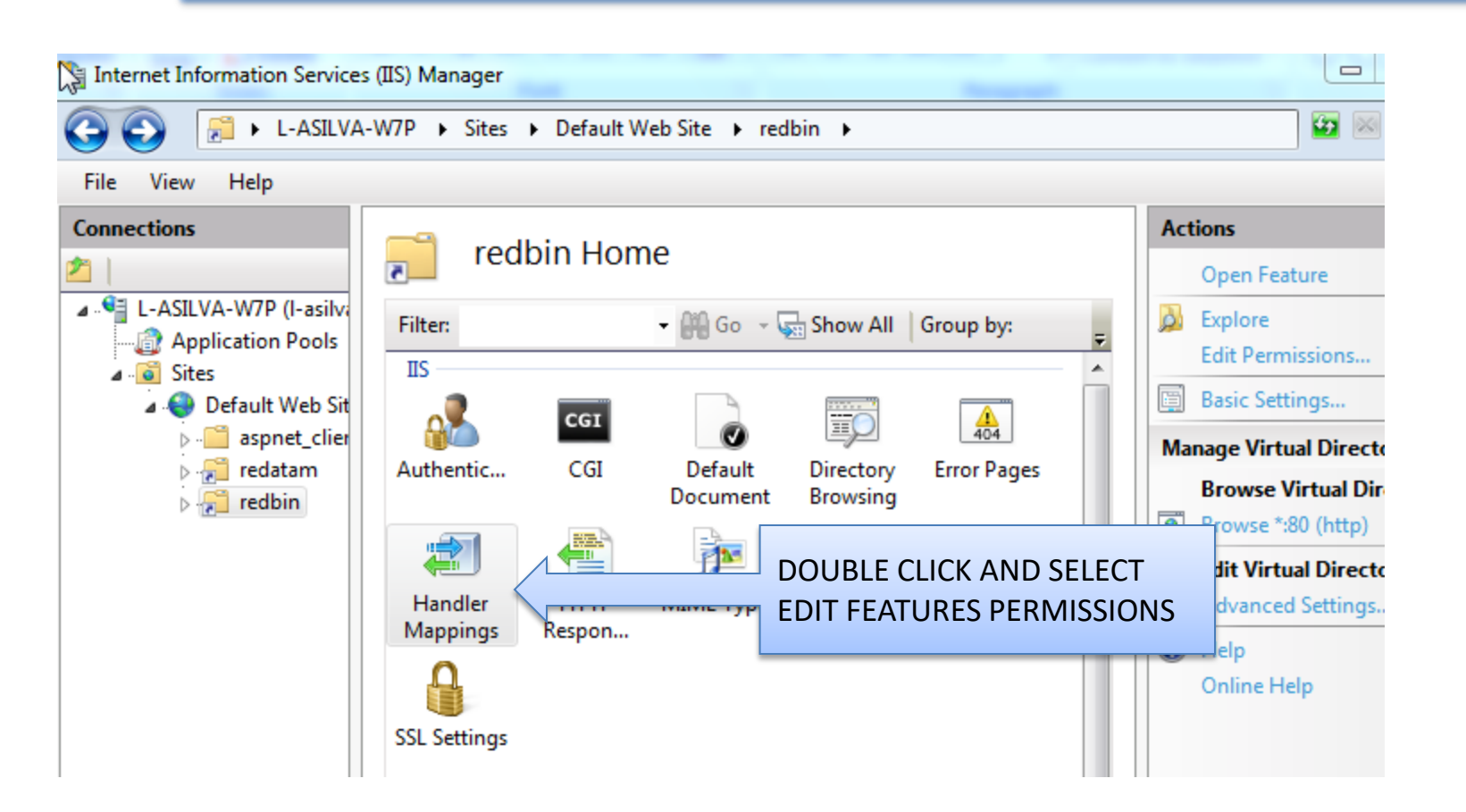

### Edit Feature permissions of "binsur" – private including execute

-9

Handler Mannings

Actions

| Use this feature to specific request types                                | Use this feature to specify the resources, such as DLLs and managed code, that handle responses for specific request types. |                         |                                          |                                         |                                              |  |  |  |
|---------------------------------------------------------------------------|----------------------------------------------------------------------------------------------------|-------------------------|------------------------------------------|-----------------------------------------|----------------------------------------------|--|--|--|
| Group by: State                                                           | •                                                                                                    |                         |                                          |                                         | Add Module Mapping                           |  |  |  |
| Name                                                                      | Edit Feature Permissions                                                                                                    | ? ×                     | Туре                                     | Handle                                  | Edit Feature Permissions<br>Revert To Parent |  |  |  |
| Enabled<br>OPTIONSVerbHandle<br>TRACEVerbHandler<br>StaticFile<br>CGI-exe | Permissions:<br>☑ Read<br>☑ Script<br>☑ Execute<br>OK                                                                       | CLICK the box<br>Cancel | pecified<br>pecified<br>pr Folder<br>Kes | Protoci<br>Protoci<br>StaticFi<br>CgiMo | View Ordered List                            |  |  |  |

Close the console and go back to the browser, reload IIS by typing localhost

#### Insert a index page

 Using any Internet browser of your choice, access the REDATAM index page of your choice and download the html page (example using Cayman Island index:

#### http://redatam.org/redcym/

 Right click button and download this page (or copy as...) and save just the html page under htdocs

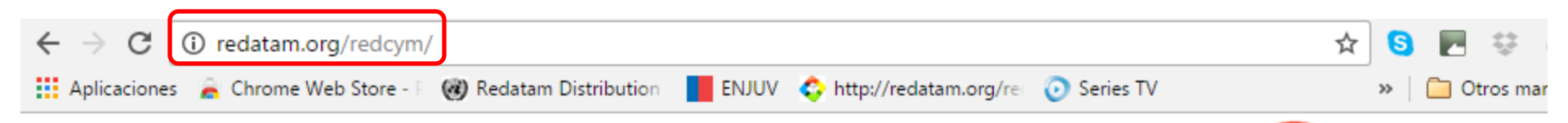

### Census and Statistics Dissemination of the Cayman Islands

- 📀 Microdata Greater exploitation of microdata at high speed
- Agregated Data Integration of several data sources and/or series
- 📀 Outputs Tables, Graphics and Thematic Maps
- Greening Better and new features available for all

#### **On-Line Process**

#### Sponsors

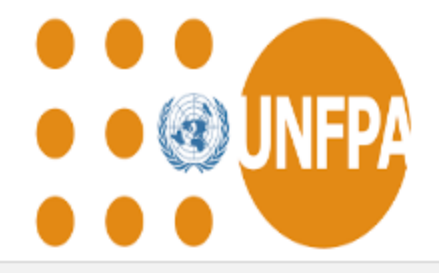

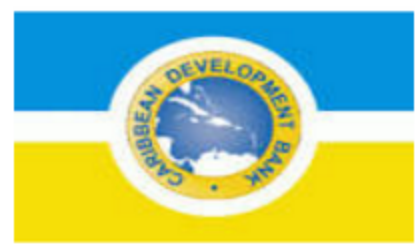

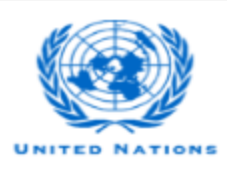

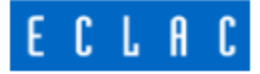

#### Save the HTML only page

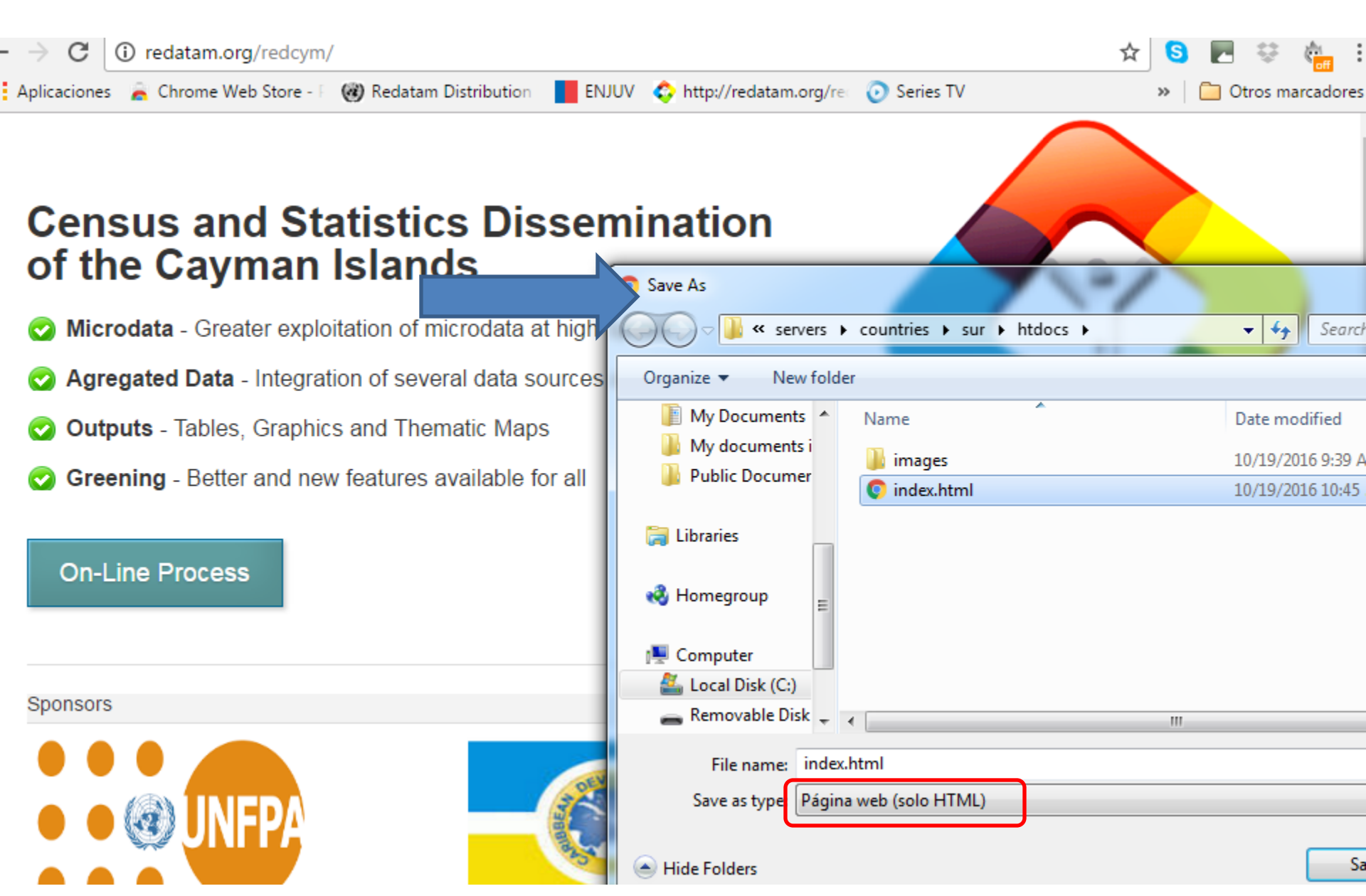

#### Edit the index page

Edit the file index.html and change all reference to *redbin*, replace by using your new alias *binsur* and also replace all images and titles. For example: in line 80:

<a class="button join" href="/binsur/RpWebEngine.exe/Portal">On-Line Process"></div>

Save and run you're local call localhost/redsur

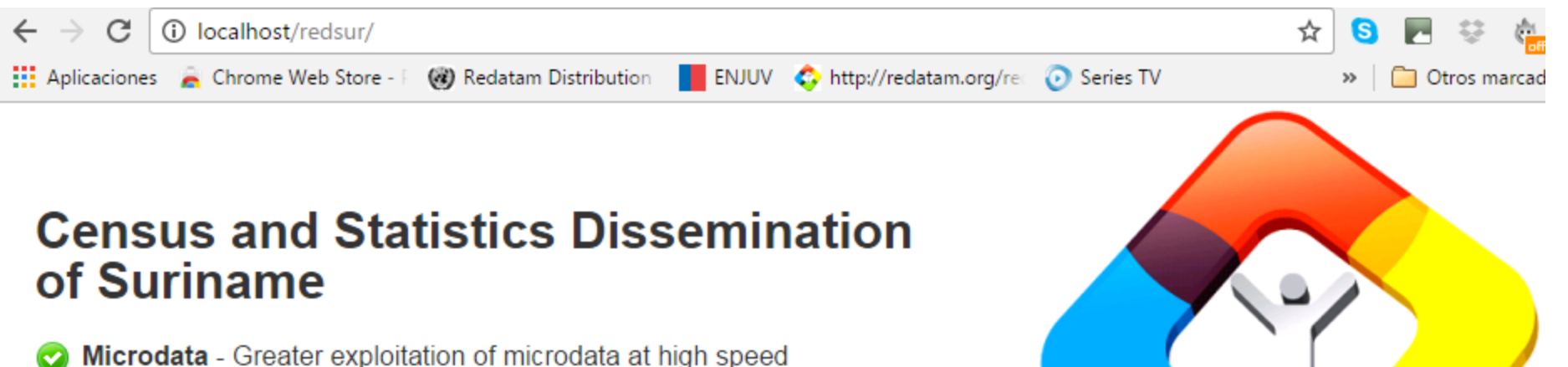

- Agregated Data Integration of several data sources and/or series
- Outputs Tables, Graphics and Thematic Maps

On-Line Process

Greening - Better and new features available for all

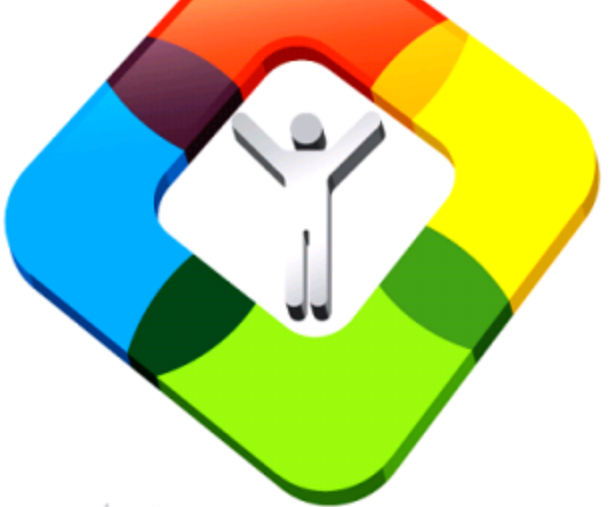

| Sponsors       |                            |                            |
|----------------|----------------------------|----------------------------|
| DNFPA, Jamaica | Caribbean Development Bank | UNECLAC,<br>United Nations |

## Enter the site by clicking in On-Line Button, remember that the TEMPO folder is not created yet

#### Check the Index file

• After clicking the On-Line Process button the system should display the following screen:

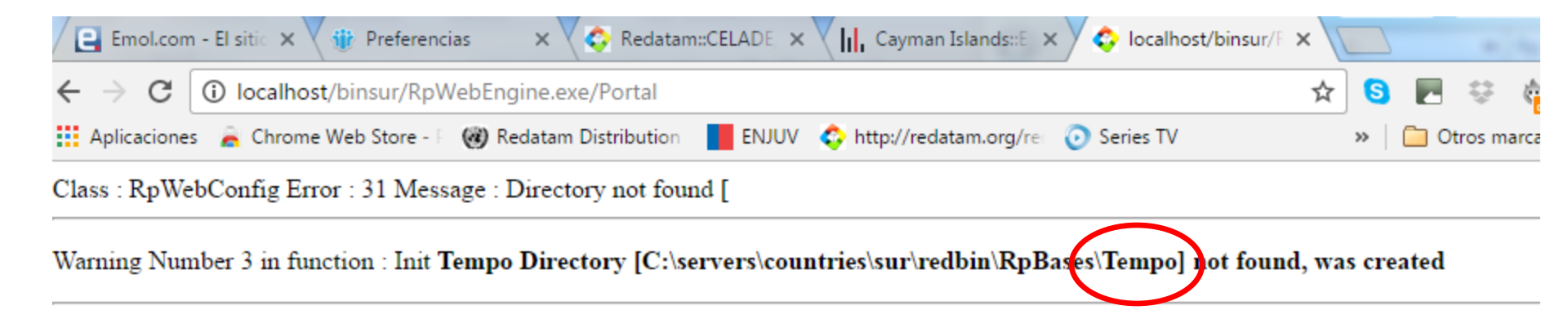

MAIN MainID : WebServerMain.inl MainINL : AppPath : WEB APPLICATION : RpWebEngine.exe SCRIPT : /binsur/RpWebEngine.exe SERVER : localhost

1

The WebServer application is running and will proceed to create a "Tempo" directory required to store temporary Redatam files.

It is important that this folder is created by the application and not copied or created on the outside by the user.

Refresh the page (F5) to list the available local applications (will call the eng/webservermain.inl file)

Edit the Webservermain.inl and change the at line 10

PORTALTITLLE= SURINAME CENSUS DATA PORTALSUBTITLE=

And the entries for NMIR group at line 88 (not any more New Miranda group)

NODES=1 NODE1=CENGROUP Edit the Webnodes.inl and change the groups:

[CENGROUP] CAPTION=DATABASES NODETYPE=STRUCTURE NODES=1 NODE1=PHCGROUP

[PHCGROUP] CAPTION=DATABASES NODETYPE=GROUP NODES=2 NODE1=PHC2012 NODE2=\*

[PHC2012] CAPTION=Population and Housing Census 2012 INL=RpBases\sur2012\Surianme2012.inl PAGETYPE=BASE Edit the groups and then insert the proper INL file name

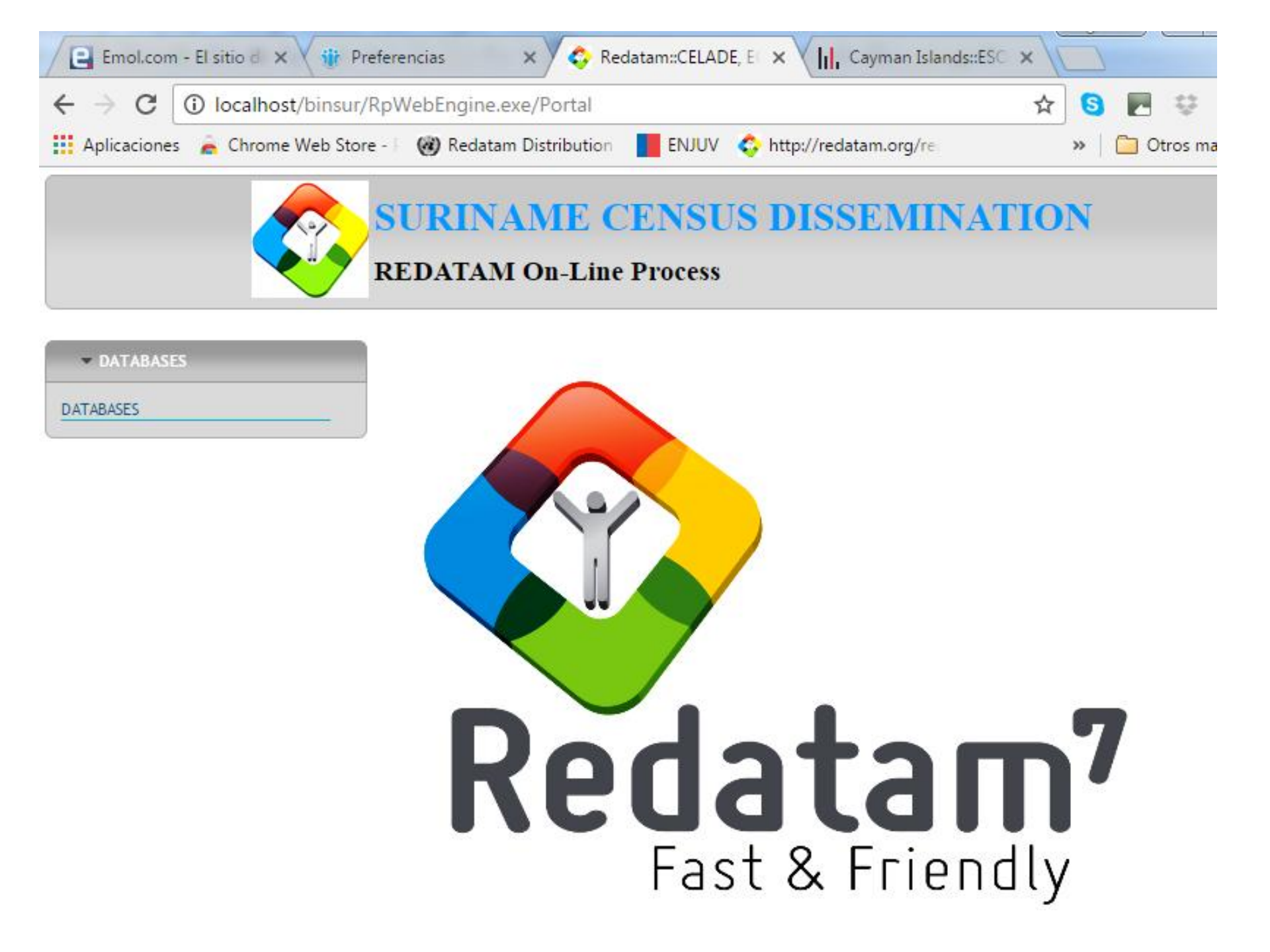

Starting from this point update you're application using the given template. You have to modify database name (convert from dicX to dic).

Modify variable names